## Алгоритм аттестации педагогических работников

- 1. Ознакомиться с нормативной документацией <u>http://coikko.ru/certification-of-teachers/doc/</u>
- 2. Заполнить бланк о результатах педагогической деятельности, отправить информацию по электронной почте: <u>avtomeh@bk.ru</u>, отметив в теме письма « Аттестация ФИО аттестуемого».
- 3. Выйти на страницу АСИОУ (<u>http://192.168.10.121/accounts/login/?next=/</u>). Выход возможен только на компьютере информационного центра.

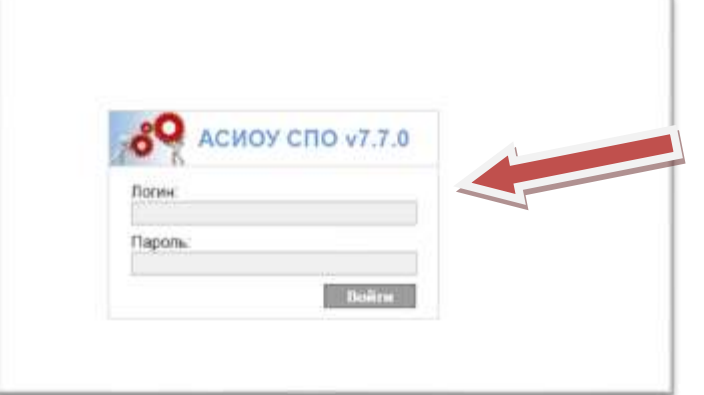

Ввести пароль и логин

4. Открыть ссылку «Таблица ручного ввода»

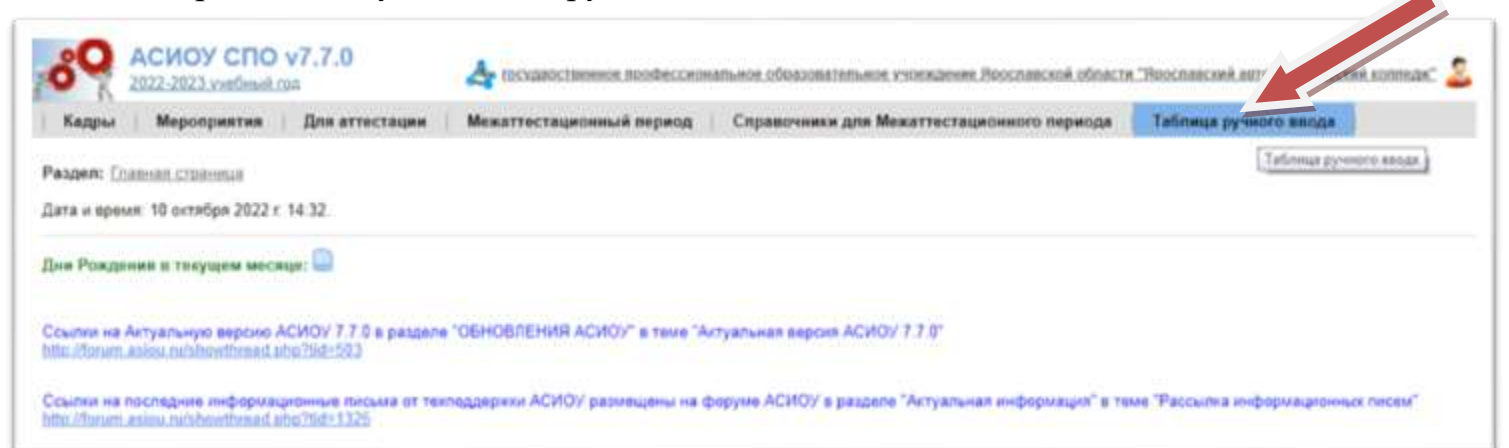

5. Открыть ссылку ручного ввода одной из дисциплин (МДК)

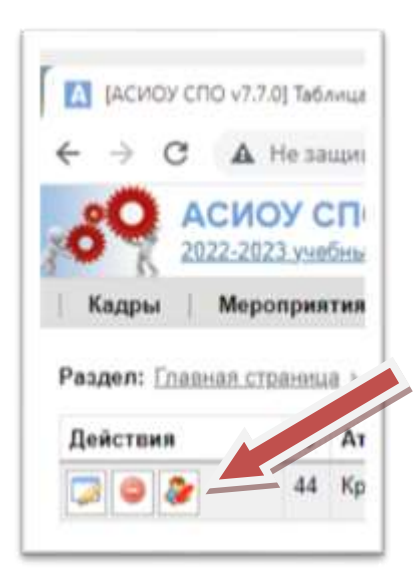

6. Заполнить таблицу. ( Оценки необходимо вбивать по нескольким дисциплинам (МДК), заполняя данные за 4 года всех групп, в которых работал педагог. У каждого студенты выставляется 4 – 5 оценок по дисциплине (МДК).

| Номер | Год/Годы  | Курс/Курсы | Отметки |   |   |   |     |    |      |     |     |  |  |
|-------|-----------|------------|---------|---|---|---|-----|----|------|-----|-----|--|--|
| 1     | 2018-2019 | 2          | 3       | 2 | 3 | 3 | 10  | 3  | ()(  |     | 1   |  |  |
| 2     |           |            | 3       | 4 | 4 | 4 |     | 4  |      |     |     |  |  |
| 3     |           |            |         |   |   |   | 1   |    |      |     |     |  |  |
| 4     |           |            |         |   |   |   | ][  |    |      |     |     |  |  |
| 5     |           |            |         |   |   |   | lí. | )[ | 1 10 |     | )i( |  |  |
| 6     |           |            |         |   |   |   | 1   |    |      |     |     |  |  |
| 7     |           |            |         |   |   |   | ][  | 10 | [ ][ | ) i | 10  |  |  |
| 8     |           |            |         |   |   |   | 1   |    |      |     |     |  |  |
| 9     |           |            |         |   |   |   | 1   |    |      | ]   | 1   |  |  |
| 10    |           |            |         |   |   |   | 1   |    | 1    |     |     |  |  |
| 11    |           |            |         |   |   |   | 1   |    |      |     |     |  |  |
| 12    |           |            |         |   | 1 |   | 1   |    | 1    |     | 1   |  |  |

7. Сохранить данные

| 01 | 2020-2021 | 1 | 3 | 3 | 4 | 4  | 4 | 1- | ÷  | 1- | ÷ | <br>1 |
|----|-----------|---|---|---|---|----|---|----|----|----|---|-------|
| 12 | 2020-2021 | 1 | 3 | 3 | 4 | .4 | 4 |    | j_ |    |   | 1     |
| 60 | 2020-27   |   | 3 | 3 | 4 | 4  | 4 |    | 1  | 11 |   | 1     |

8. Открыть ссылку «Для аттестации»

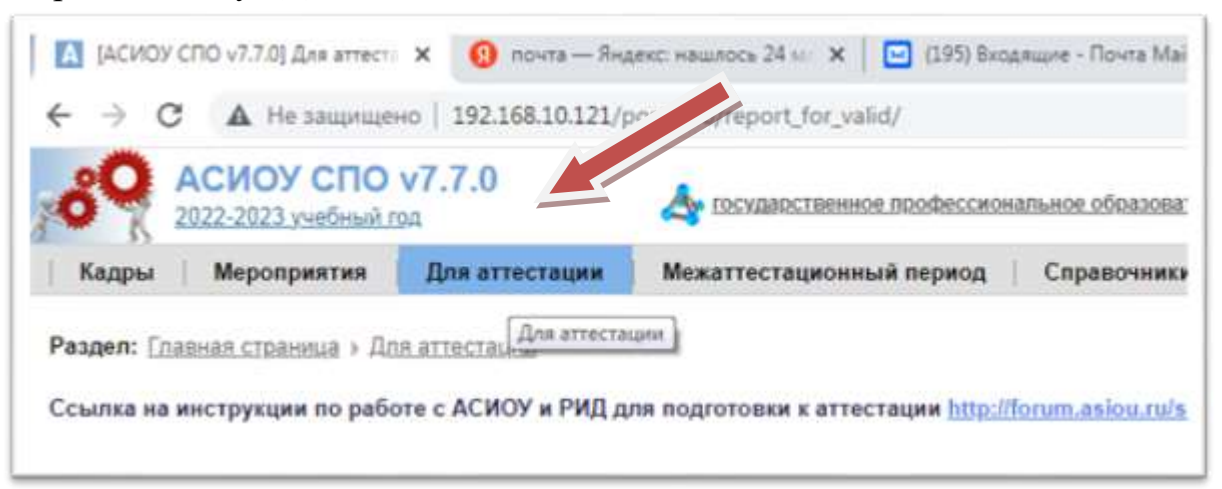

9. Открыть ссылку «Редактированный отчет»

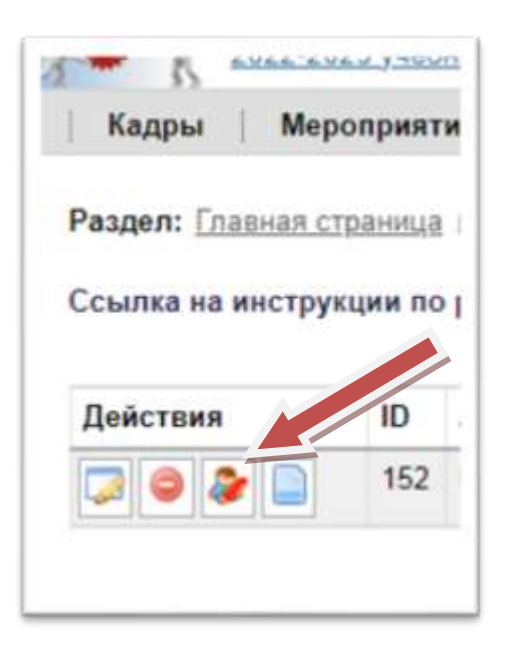

10. Заполнить дополнительную информацию к каждому пункту (см. бланк результатов педагогической деятельности).

Пункт «Дополнительная информация выделен желтым цветом.

| A He Internation   192.158.15.121/portfolio/taplet/.to_skid/projpertfolio/152/ | Вилючить в                          | 0                                                      |                                              | ۹. |
|--------------------------------------------------------------------------------|-------------------------------------|--------------------------------------------------------|----------------------------------------------|----|
|                                                                                | Выбрать                             |                                                        |                                              |    |
|                                                                                | Выбрать<br>способ<br>вычисления     | ×                                                      |                                              |    |
| Параллель Кол-во" Отсутствае<br>линаховся                                      | Cpezmnii балл   >4.5 >-4.n ≥3.n <3  | Стабильные волжнительные<br>регультаты (СПР)           | Положительная динамовся<br>редультатов (ПДР) |    |
| Kommectao y                                                                    | зациолея, приотявших учас<br>П      | тине во внутришкољно – чениторинате 4<br>араллељь Курс | pana n česte                                 |    |
| DUEDAUDIE!!! Com anne                                                          | George and a second a second by the | ere metar - Auree norezonten p26 i 200                 | улим на просници отчез.                      |    |
|                                                                                | -                                   |                                                        |                                              |    |

11.Сохранить отчет. Смотри внизу страницы.

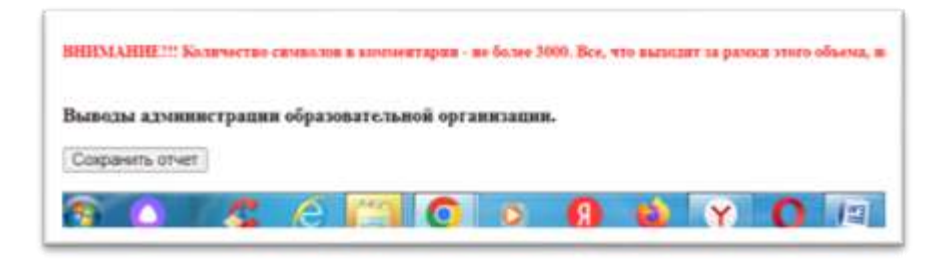

## 12.Заполнить заявление и отнести в ЦОККО